## **Customer Fund Detail 2 Report**

This gives the detail behind your IOT Invoice by searching by different parts of your GL String

## On the left side click the following:

**Reports-All Reports** 

## Type the following in Name box:

%Cust and click the search button. You should see the following:

|                          | INACLE           |                                                                                                    |   |   |                                      |         |                                      |                                                    |  |  |  |
|--------------------------|------------------|----------------------------------------------------------------------------------------------------|---|---|--------------------------------------|---------|--------------------------------------|----------------------------------------------------|--|--|--|
| IOT Customer > Reports > | All Reports      |                                                                                                    |   |   |                                      |         |                                      |                                                    |  |  |  |
| Services                 |                  | 🔾 🕤 📄 📓 📥 🛞 🖉 🖪 🕐 Search Edit Checked Delete Checked Hide Checked                                                                                                 |   |   |                                      |         |                                      |                                                    |  |  |  |
| Department Billing       | All R            | All Reports Saved Search 🔍                                                                                                    |   |   |                                      |         |                                      |                                                    |  |  |  |
| Account Billing          | Quick S<br>Outpu | Quick Search     =       Name     Micust       Based on     •       Output Filter     •       Output Filter     •   All Reports OWith Output Only ONo Output Only |   |   |                                      |         |                                      |                                                    |  |  |  |
|                          | 1 - 8            |                                                                                                    |   |   | Rows Per Page                        | 50      |                                      |                                                    |  |  |  |
| All Reports<br>Outputs   |                  |                                                                                                    |   |   | Name                                 | Туре    | Based On                             | Description                                        |  |  |  |
|                          | Edit             |                                                                                                    |   |   | Customer Fund Detail 2               | Default | Customer Fund Detail 2               | Customer Fund Detail 2                             |  |  |  |
|                          | Edit             |                                                                                                    | • |   | Customer Fund Detail Report          | Default | Customer Fund Detail Report          | Customer Fund Detail Report                        |  |  |  |
| Home                     | Edit             |                                                                                                    | ╚ | Ξ | Customer Fund Summary Report         | Default | Customer Fund Summary Report         | Customer Fund Summary Report                       |  |  |  |
|                          | Edit             |                                                                                                    |   | = | Customer Invoice                     | Default | Customer Invoice                     | Customer Invoice                                   |  |  |  |
|                          | Edit             |                                                                                                    | ٩ |   | Customer Mainframe Usage Detail      | Default | Customer Mainframe Usage Detail      | Default report for Customer Mainframe Usage Detail |  |  |  |
|                          | Edit             |                                                                                                    | • | = | Customer Product Code Detail Report  | Default | Customer Product Code Detail Report  | Customer Product Code Detail Report                |  |  |  |
|                          | Edit             |                                                                                                    |   | Ξ | Customer Product Code Detail 2       | Default | Customer Product Code Detail 2       | Customer Product Code Detail 2                     |  |  |  |
|                          | Edit             |                                                                                                    | © |   | Customer Product Code Summary Report | Default | Customer Product Code Summary Report | Customer Product Code Summary Report               |  |  |  |
|                          | 1 - 8            |                                                                                                    |   |   |                                      |         |                                      |                                                    |  |  |  |

Click Customer Fund Detail 2 then click run. A pop up box called report parameters will show up. Click on the Blue Manage Assignments button next to the box by Business Unit. Enter a % and the business unit and click search. There will be two sides. The left side is the assigned side and the right side is the assigned side. Click on your selection on the right side and drag and drop to the left side. Make sure what you want to run is on the assigned side then click save. This should take you back to your original screen. If you do not see anything in the box next to Manage Assignments your report is not going to run and you will need to repeat your steps. Most likely save was not clicked. Next click on the date next to the box labelled Select 1 billing month. Now you can enter any information below to define your search. Below is a screenshot of what it should look like.

## **Customer Fund Detail 2 Report**

This gives the detail behind your IOT Invoice by searching by different parts of your GL String

| Parameters                                                                                                |                             |                                                                         |  |  |  |  |  |  |  |  |  |  |
|----------------------------------------------------------------------------------------------------|-----------------------------|-------------------------------------------------------------------------|--|--|--|--|--|--|--|--|--|--|
| Report Parameters                                                                                         |                             |                                                                         |  |  |  |  |  |  |  |  |  |  |
| Report Name       Output Format       MS Excel         Save these settings       Don't show me this again |                             |                                                                         |  |  |  |  |  |  |  |  |  |  |
| Notify by email 🗌 Attach output to email 🗌 Cc for email                                                   |                             |                                                                         |  |  |  |  |  |  |  |  |  |  |
| Business Unit                                                                                             | 00067<br>Manage Assignments | *Select one Billing Month 2018-05 May<br>2018-04 April<br>2018-03 March |  |  |  |  |  |  |  |  |  |  |
| Dept                                                                                                    | 493025 ×                    | Fund                                                                    |  |  |  |  |  |  |  |  |  |  |
| Program                                                                                                   |                             | Project                                                                 |  |  |  |  |  |  |  |  |  |  |
| Activity                                                                                                  |                             | Analysis_Type                                                           |  |  |  |  |  |  |  |  |  |  |
| Source_Type                                                                                               |                             | Category                                                                |  |  |  |  |  |  |  |  |  |  |
| Subcategory                                                                                               |                             | Locality                                                                |  |  |  |  |  |  |  |  |  |  |
| Incident                                                                                                  |                             |                                                                         |  |  |  |  |  |  |  |  |  |  |
| Run Cancel                                                                                                |                             |                                                                         |  |  |  |  |  |  |  |  |  |  |

You are now ready to click run, a pop up will show up shortly and you can either save or download this invoice.